# Centre de Formation Sportive 225 Rue Provinciale 1301 Bierges 010/22.73.96 - info@lecfs.be

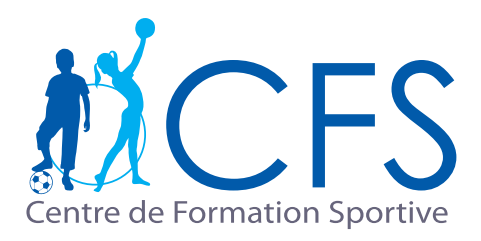

# Carte de 10 séances

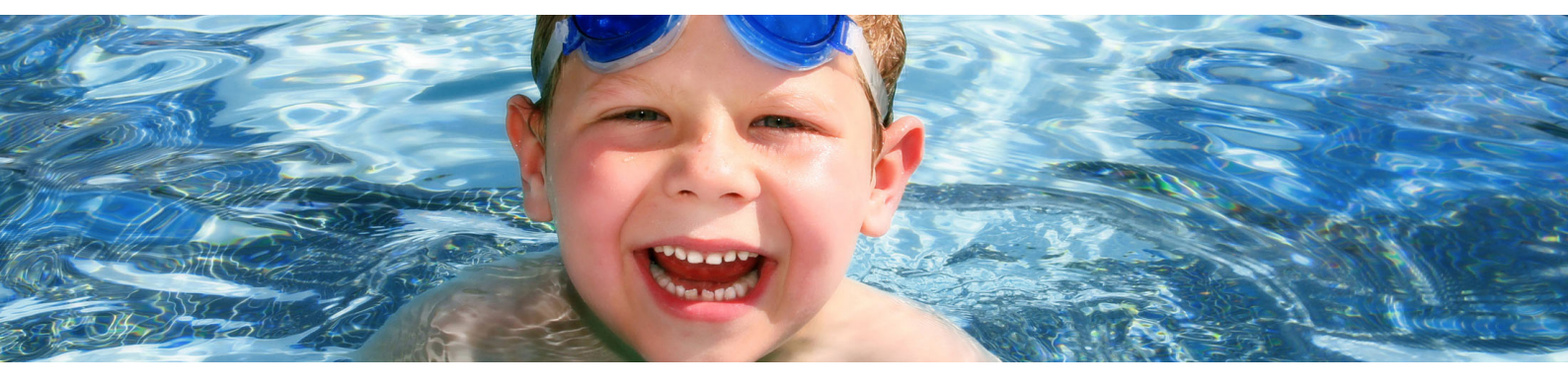

## Comment inscrire mon enfant et comment l'utiliser ?

- Connecter-vous et loguer-vous sur www.mycfs.be
  - Aller dans l'onglet Inscriptions

3

Δ

Consulter mes «Cours » et cliquer sur «+ Nouvelle inscriptions cours »

| 😤 Accueil      | ~ |
|----------------|---|
| 警 Mes données  |   |
| ✓ Inscriptions | ^ |
| ☑ Inscriptions |   |
| 🚓 Séances      |   |
| 💿 Financier    |   |
|                |   |

Filtrer pour la catégorie : Ecole de natation > Province, lieu, centres, âge, jour etc. (uniquement à Bierges pour les bébés nageurs)

| Inscriptions                                                                                                   |                                                                                                    |
|----------------------------------------------------------------------------------------------------|----------------------------------------------------------------------------------------------------|
| STAGES TOUSSAINT 2019                                                                                          | scolaires sont disponibles dès à présent !                                                                                          |
| HORAIRES<br>Nos stages se déroulent du lundi au vendredi de '<br>stages comportant des excursions, un programm | 9h00 à 16h00 (excepté jours fériés). Une garderie est disponible le<br>e de la semaine vous est distribué le premier jour de stage. |
| Stages Cours Tournois Evenements                                                                               |                                                                                                    |
| <b>X</b> Pas d'inscription                                                                                     |                                                                                                    |
|                                                                                                    |                                                                                                    |
| Catégorie :                                                                                                    | Ecole de natation                                                                                                    |
|                                                                                                    | C                                                                                                    |
| Province :                                                                                                    | Brabant Wallon                                                                                                    |
| Lieu :                                                                                                    | Bierges,                                                                                                    |
| Centres :                                                                                                    | BIERGES - Le Provincial                                                                                                    |
| Age :                                                                                                    |                                                                                                    |

### Cliquer sur carte 10 séances (attention de bien choisir Bierges > bébés nageurs)

| Province :                                                          | Brabant Wallon          |  |
|---------------------------------------------------------------------|-------------------------|--|
|                                                                     | Blerges,                |  |
|                                                                     | BIERGES - Le Provincial |  |
|                                                                     |                         |  |
|                                                                     | 0,                      |  |
|                                                                     | 7 sur 7                 |  |
|                                                                     | ● ✓BEBE NAGEURS         |  |
|                                                                     | COURS PARTICULIERS      |  |
|                                                                     |                         |  |
|                                                                     |                         |  |
| Bébés nageurs - Septembre à Décembre 2019 : 16/09/2019 - 22/12/2019 |                         |  |
| Carte 10 séances - Bébé Nageurs : 16,                               | /09/2019 - 21/06/2020   |  |

### Cliquer sur s'inscrire

# Cate 20 January 1 2 Mod 20 20 1 2 Mod 20 20 1 2 Mod 20 2 Mod 20 2 M

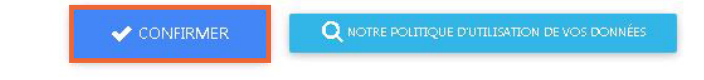

Un email de confirmation arrivera dans votre boîte mail pour confirmer l'inscription.

# Réserver ma séance >

6

# Carte de 10 séances : Réserver ma séance

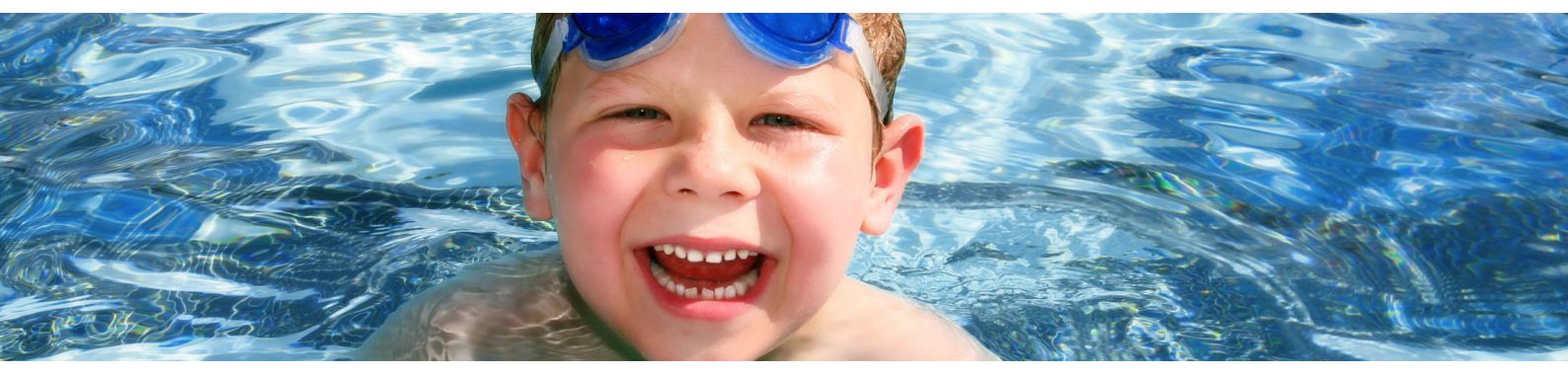

### Comment inscrire mon enfant à une séance ?

- Connecter-vous et loguer-vous sur www.mycfs.be
- Aller dans l'onglet Inscriptions

Consulter mes « Séances » et cliquer sur « S'inscrire à une séance »

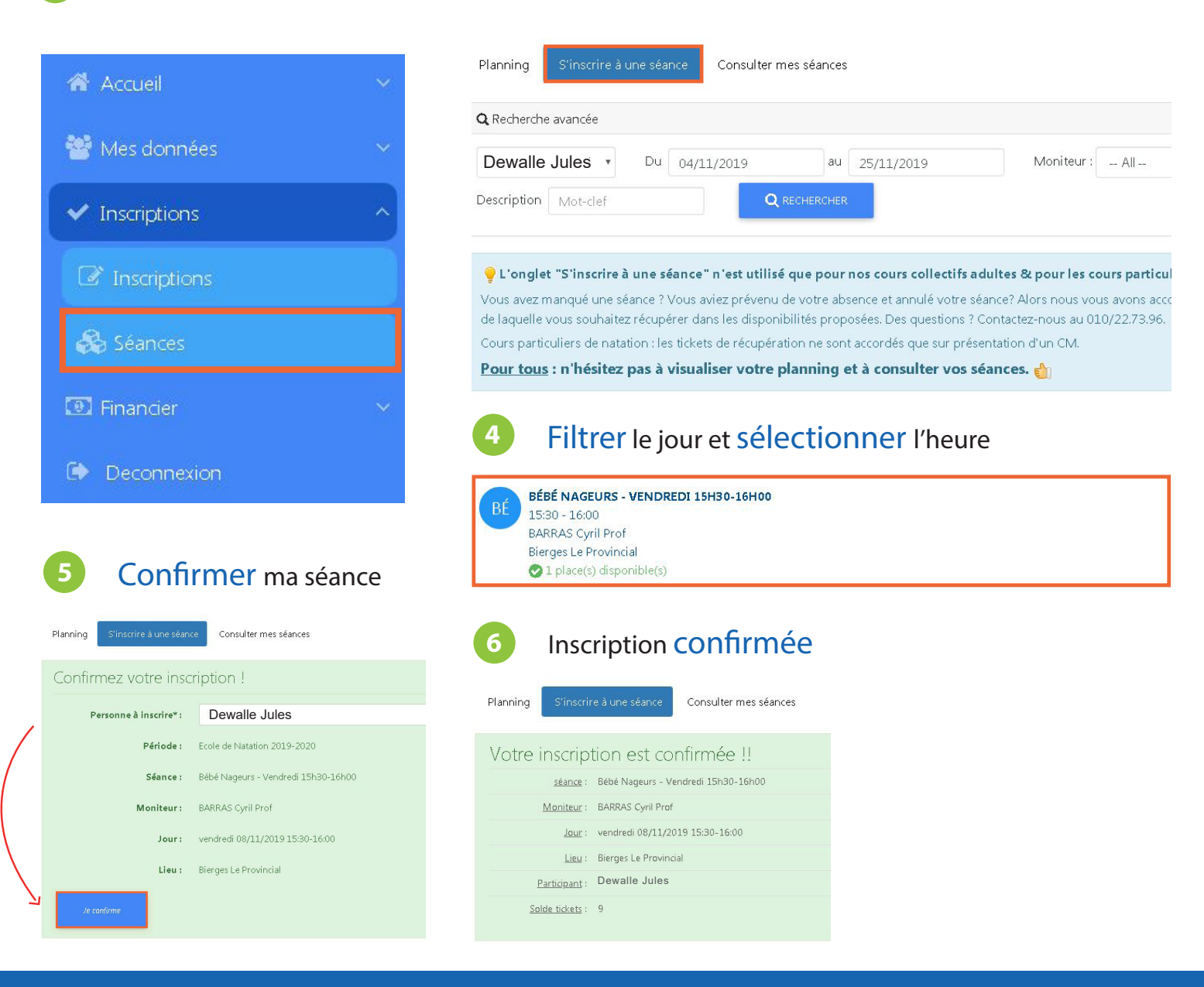